# WebFiler

With the help of the Web File Manager (WebFiler for short), university members **on and off campus** can access the data drives of the PC network system of the Jade University of Applied Sciences. Access is via a secure, encrypted connection using a **web browser** or a **file manager**:

# Webbrowser

Access via **Webbrowser** is essentially intended for viewing and downloading data and only offers **limited comfort**. You can access the WebFiler with a web browser at the following link:

#### WebFiler

Please log in with the Standard login (form: ma1150).

# **File Manager**

Access via **File Manager** using the WebDAVs protocol with the WebFiler offers **more convenient access**, but you must configure your file manager accordingly.

Use this access option with caution. In some cases, WebDAV clients do not reliably handle the so-called "file locking", which results in only the last saved version remaining when a document is accessed simultaneously.

### **Microsoft Windows**

The WebDAV client included in the Microsoft Windows operating system unfortunately only works very unreliably, so you must first install WebDAV-capable software and configure it accordingly. The University Computer Centre has therefore procured licences of the WebDAV-enabled software WebDrive. You can find these

- in WebFiler under JADE-HS Data (X) / HRZ-Support / WebDrive
- on the data drives under Data X:\HRZ-Support\WebDrive

Change here to the folder matching your operating system. After the successful installation, please configure it as follows:

#### LicenseWebDrive:

- In the above mentioned folder you will find the file Lizenz.txt, copy the serial number here (to the clipboard).
- In the WebDrive client select Settings  $\rightarrow$  Activate licence

- Paste the serial number (from the clipboard) into the field Registration Code
- Select the button "Activate licence".

#### Configure WebDrive:

- In the WebDrive client, select "Add Connection" (the + sign at the top).
- Select the "WebDAV" card
- Connection name: JADE-HS PC-Verbundsystem (or short: JADE-HS PC-VS).
- Server address: https://webfiler.jade-hs.de/HTCOMNET/hcwebdav/
- Username: default login (form: ma1150)
- Password: <your password>
- Drive letter: Y:\
- WebDAV settings  $\rightarrow$  Certificate settings
  - Automatically accept the server certificate: enabled
- Click on "Save as".

To use, double click on the newly configured connection.

## Apple macOS

Finder / Go to / Connect to server ...

- Enter the following address in the Server Address field above "Preferred Servers": https://webfiler.jade-hs.de/HTCOMNET/hcwebdav/.
- Click on the "+" symbol to save the location as a preferred server.
- Click on "Connect"
- Connect as a registered user
  - Name: please log in using the default login (form: ma1150).
- Save the password in the keychain.
- The two data drives now appear in the Finder. X:\ and Z:\

## Ubuntu Linux

Nautilus (Files) / Other places.

- Connect to server:davs://webfiler.jade-hs.de/HTCOMNET/hcwebdav/
- Username: default login (form: ma1150)
- Password: <your password>
- Optional: Never forget password (then the password will be stored in the local keychain).
- Optional: Add bookmark and rename to JADE-HS PC-Verbundsystem (or short: JADE-HS PC-VS)

From: https://hrz-wiki.jade-hs.de/ - **HRZ-Wiki** 

Permanent link: https://hrz-wiki.jade-hs.de/en/tp/datadrives/webfiler

Last update: 2022/11/17 15:12